## How to Activate a New Staff Dashboard

## Using the FlyBuy Staff App

- Download the FlyBuy Staff App from the <u>Google Play store</u> and launch the app on your device.
- 2. The activation code will display on the blue screen that appears and will be valid for 12 hours (ex. VAMFVN45)
- Navigate to the Merchant Portal as an authorized user to link the FlyBuy Staff app to a site. Click "Activated Dashboards" → "Activate New Device" and enter your code to activate.

## Using a web browser

- 1. Navigate to <u>flybuy.radiusnetworks.com/activate</u>
- 2. The activation code will display on the blue screen that appears and will be valid for 12 hours (ex. VAMFVN45)
- Navigate to the Merchant Portal as an authorized user to link to a site.
  Click "Activated Dashboards" → "Activate New Device" and enter your code to activate.

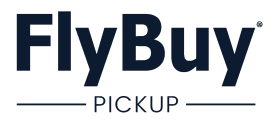